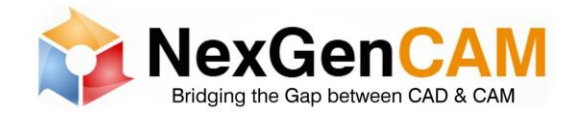

- Navigate to <u>www.Autodesk.com</u>
- On the top-right of the screen, click 'Menu'.

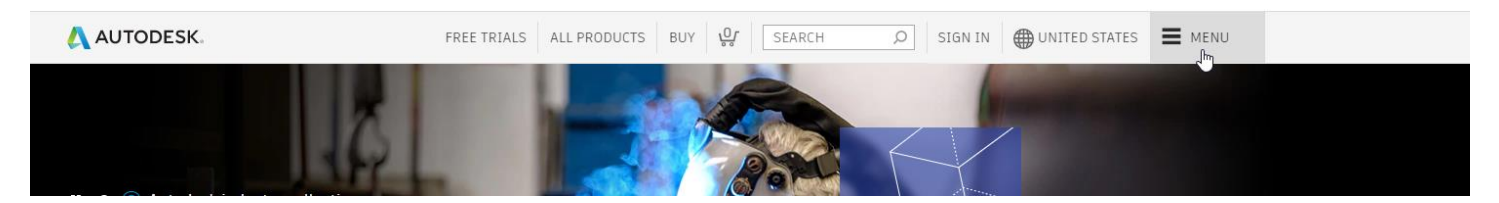

• Click on 'Downloads' to open the drop-down menu, then click on 'Download your software'.

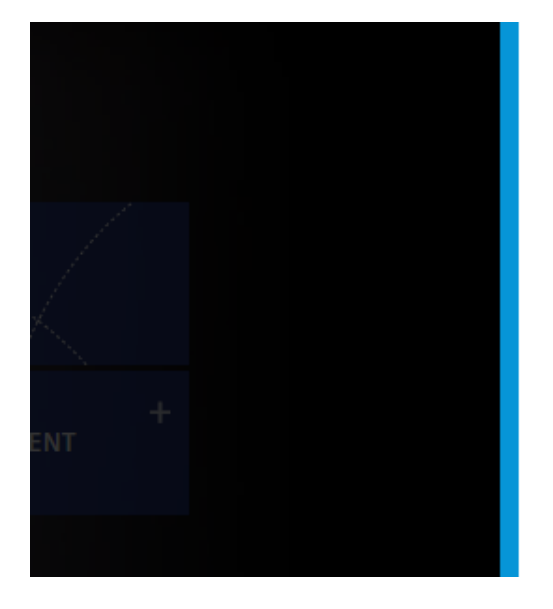

# Support & learning

# Downloads

Download your software Free product trials Free student software File viewers Updates & service packs

• Autodesk will have you sign-in. You will only need to sign-in if your credentials are not already saved.

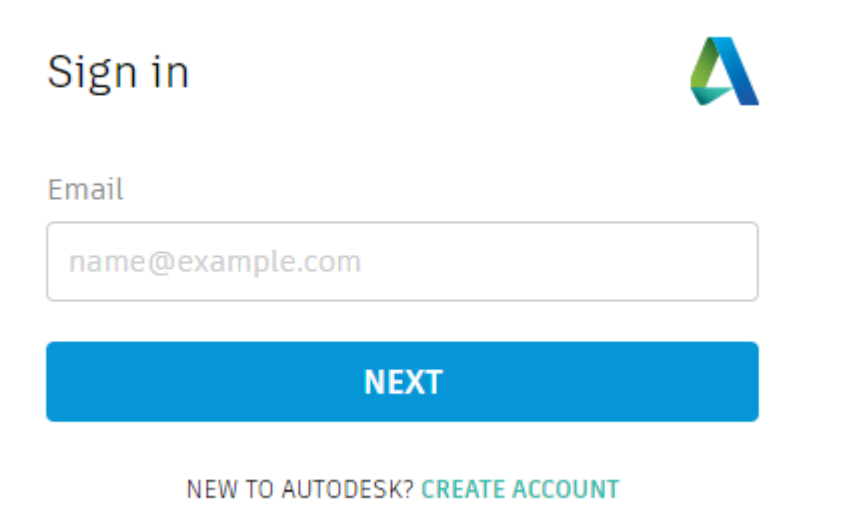

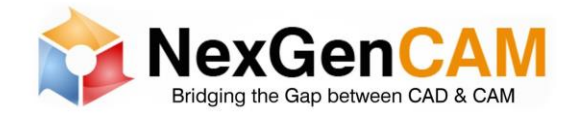

- Once signed in, you will see your 'Products and Services' on the main area of the browser.
  - Select Fusion 360 with [Software]. (Example: Fusion 360 with PowerMill Standard)
    - This opens a drop-down menu of the product package.

| AUTODESK. ACCOUNT                                                     |                                                                                                    |                                                                                                    |                                                                                                    | 4 ? <b>(</b>                                                                                                    |
|-----------------------------------------------------------------------|----------------------------------------------------------------------------------------------------|----------------------------------------------------------------------------------------------------|----------------------------------------------------------------------------------------------------|----------------------------------------------------------------------------------------------------|
| Home Products and Services  All Products and Services Product Updates | Products and Se<br>Get your products up & running<br>Filters License type 💌                                                                                                    | Can't find a product?                                                                                                    | <ul> <li>Language</li> </ul>                                                                                                    | =↑<br>Ø Ø                                                                                                    |
| Deployments<br>Active Trials                                          | <ul> <li>Products and Services (</li> </ul>                                                                                                    | 1)                                                                                                    |                                                                                                    |                                                                                                    |
| User Management 🛛 🗸 🗸                                                 | Fusion 360 with     1 seat • subscript                                                                                                    | ion • single-user                                                                                                    |                                                                                                    | View items                                                                                                    |
| By User<br>By Product                                                 | Summary                                                                                                    | subscription 🚺<br>Expires Dec 31, 2021                                                                                                    | Fusion 360 with PowerMill Standard<br>Contract details                                                                                                    |                                                                                                    |
| Billing and Orders     ~       Subscriptions and Contracts            | Downloads                                                                                                    | Seats 1                                                                                                    | License type Autodesk ID                                                                                                    |                                                                                                    |
| <b>Reporting</b> ~                                                    |                                                                                                    | View all included items                                                                                                    |                                                                                                    |                                                                                                    |
| Seat Usage<br>Cloud Services Usage<br>Cloud Services Usage By User    | More                                                                                                    | Help downloading<br>Help installing                                                                                                    |                                                                                                    |                                                                                                    |
|                                                                       | AUTODESK. ACCOUNTHomeProducts and ServicesProducts and ServicesActive TrialsUser ManagementBy UserBy UserBy UroductBilling and OrdersCubscriptions and ContractsReportingCinsightsSeat UsageCloud Services Usage By User | AUTODESK. ACCOUNT   Home  Products and Services  Products and Services  Product Updates  Deployments  Active Trials  User Management  By User  By Product  Billing and Orders  Subscriptions and Contracts  Reporting  Insights  Seat Usage  Cloud Services Usage  Cloud Services Usage By User | AUTODESK. ACCOUNT   Home Products and Services Products and Services Product Updates Deployments Active Trials By User By User By Product Billing and Orders Cubscriptions and Contracts Reporting Cloud Services Usage Cloud Services Usage By User Note Seats Note Seats | AUTODESK. ACCOUNT     Home   Products and Services   Products and Services   Products and Services   Products and Services   Products and Services   Products and Services   Products and Services   Products and Services   Products and Services   Products and Services   Products and Services (1)   Iseat - subscription - single-user   Subscriptions and Contracts   Reporting   Seat Usage   Cloud Services Usage   Cloud Services Usage |

- Select the 'View Items' button to view all included software in the package.
  - You can also select 'View all included items'.

| Fusion 360 | Fusion 360 with PowerMill Standard<br>1 seat - subscription - single-user |                                                        |  |  |
|------------|---------------------------------------------------------------------------|--------------------------------------------------------|--|--|
| Summary    | subscription ()<br>Expires Dec 31, 2021                                   | Fusion 360 with PowerMill Standard<br>Contract details |  |  |
| Downloads  | Seats 1<br>View all included items                                        | License type Autodesk ID                               |  |  |
| More       | Help downloading                                                          |                                                        |  |  |

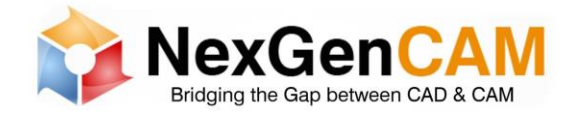

• Locate the software you wish to download. For this example, it is PowerMill.

| 4            | AUTODESK. ACCOUNT                                          |                                                           | 4 ?            |
|--------------|------------------------------------------------------------|-----------------------------------------------------------|----------------|
| ()<br>()     | Home Products and Services                                 | ← Fusion 360 with PowerMill Standard                      | ۵.0            |
|              | Product Updates<br>Deployments<br>Active Trials            | Filters Version   Platform   Language   12 items          | ≣↓             |
| 83           | User Management 🗸 🗸 🗸 🗸                                    | > 🚱 Drive                                                 | Access now     |
|              | By User<br>By Product                                      | > Fusion 360                                              | Download now   |
|              | Billing and Orders     ~       Subscriptions and Contracts | > Fusion 360 - Additive Build Extension - Flex Access     | Access now     |
| ŵ            | Reporting ~                                                | > Fusion 360 - Generative Design - Flex Access            | Access now     |
|              | Insignts<br>Seat Usage<br>Cloud Services Usage             | > Fusion 360 - Machining Extension - Individual Access    | Access now     |
|              | Cloud Services Usage By User                               | > Fusion 360 - Machining Extension - Flex Access          | Access now     |
| Priv<br>Terr | acy/Cookies<br>ns of Use                                   | > Eusion Team                                             | Access now     |
| Priv         | acy Settings                                               | HSMWorks - Ultimate     Versions: 2021, 2020, 2019, 2018  | View downloads |
|              |                                                            | PowerMill - Standard     Versions: 2021, 2020, 2019, 2018 | View downloads |
|              |                                                            | > S Rendering                                             | Access now     |
|              |                                                            | > 🙀 Shared Views                                          | Access now     |
|              |                                                            | > Storage                                                 | Access now     |

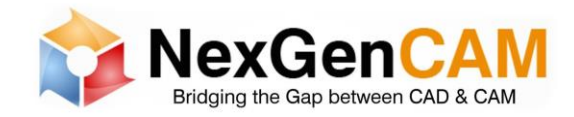

- Select the software.
  - This opens a drop-down menu of the product.

| ~ | PowerMill - Standard<br>not for resale subscription · single-user |                                  |                                      |                   |  |  |  |
|---|-------------------------------------------------------------------|----------------------------------|--------------------------------------|-------------------|--|--|--|
|   | Summary                                                           | not for resale                   | subscription (i)                     |                   |  |  |  |
|   | Downloads                                                         | Versions<br>License type         | 2020, 2019, 2018, 2017<br>Standalone | Platforms Win 64  |  |  |  |
|   |                                                                   | Version                          | Activation (i)                       |                   |  |  |  |
|   |                                                                   | 2020<br>View<br>downloads        | Serial / Key                         |                   |  |  |  |
|   |                                                                   | 2019<br>View<br>downloads        | Serial / Key                         |                   |  |  |  |
|   |                                                                   | 2018<br>View<br>downloads        | Get serial number                    |                   |  |  |  |
|   |                                                                   | View all produ                   | ct versions                          |                   |  |  |  |
|   | More                                                              | Help download<br>Help installing | ding<br>)                            | Updates & Add-Ons |  |  |  |

Select the product version you would like to download or click on 'View all product versions'.
 This opens a window in the browser to select the Version, Platform and Language.

| PowerMill - S | Standard        |            | $\times$          |
|---------------|-----------------|------------|-------------------|
| Downloads     |                 | Activation | Updates & Add-ons |
| Power         | Mill - Standard |            | 10.9 MB  (i)      |
| Versions      | Platforms       | Languages  | Download method   |
| 2020 🔻        | Win 64 🔻        | English 🔻  | Install now       |
|               |                 |            | View all 🔻        |

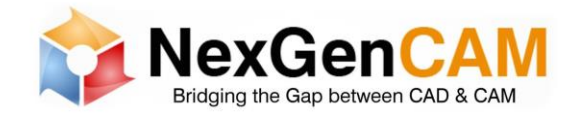

• There are multiple ways to retrieve the software. Click 'View all' to see all the options. ALWAYS USE THE 'BROWSER DOWNLOAD' METHOD.

| PowerMill - Standard                            |                   | $\times$                                                   |
|-------------------------------------------------|-------------------|------------------------------------------------------------|
| Downloads                                       | Activation        | Updates & Add-ons                                          |
| PowerMill - StandardVersionsPlatforms2020Win 64 | Languages English | 10.9 MB (i)<br>Download method<br>Install now              |
|                                                 |                   | Install now<br>Fastest way to install on a single computer |
|                                                 |                   | Download now 3.3 GB<br>Through Download Manager (fast)     |
|                                                 |                   | Browser Download 3.3 GB<br>Through your browser (slowest)  |
|                                                 |                   | Compare download methods                                   |

• Download and install the software.

NOTE: If you are downloading FeatureCAM, 2 files need to be download. You will need to allow pop-ups for the download. In some cases, after allowing the pop-ups, you may need to click on download button again to retrieve the missed file.

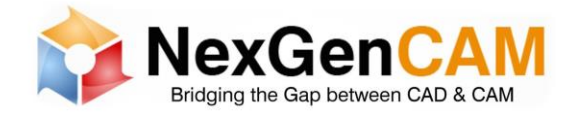

If there are any issues with getting the software that you need, please submit support ticket by clicking the link below or using the instructions on the 'NexGenCAM - Support Ticket' PDF.

Click Here

| NexGenCAM       | I Support                                                                              |
|-----------------|----------------------------------------------------------------------------------------|
| Home Solut      | ions Tickets                                                                           |
|                 |                                                                                        |
| Submit a ticket | :                                                                                      |
| Requester *     | Email                                                                                  |
| Subject *       |                                                                                        |
| Issue with? *   |                                                                                        |
| Software Type * | ···· <b>v</b>                                                                          |
| Description *   | $B I \underline{U} :\equiv :\equiv \underline{A} \mathbb{M}  \textbf{Go}  \textbf{Ax}$ |
|                 |                                                                                        |
|                 |                                                                                        |
|                 | + Attach a file                                                                        |
|                 | SUBMIT CANCEL                                                                          |